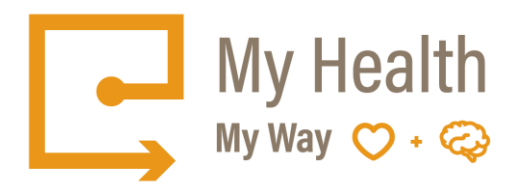

# **Quick Tips – Appointments Tab**

The Appointments Tab allows you to view all of your upcoming scheduled appointments at Ontario Shores.

When you select an appointment, it will list more detailed information such as the location of the appointment and the duration.

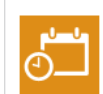

# Lion King's **Appointments**

| Your upcoming or pending appoi | our upcoming or pending appointments display on this page. Learn More |                                 |   | Request Appointment |
|--------------------------------|-----------------------------------------------------------------------|---------------------------------|---|---------------------|
| Date                           | Appointment                                                           | Location                        | 8 | Print               |
| Pending                        | ReACT Follow Up Community                                             | REACT                           |   |                     |
| Pending                        | PHP Initial                                                           | PARTIAL HOSPITALIZATION         |   |                     |
| Pending                        | ACTT Durham Initial Ontario<br>Shores                                 | ACTT DURHAM REGION              |   |                     |
| Pending                        | PHP Initial Ontario Shores                                            | PARTIAL HOSPITALIZATION         |   |                     |
| Pending                        | Anxiety & Mood Disorders<br>Follow Up Ontario Shores                  | ANXIETY AND MOOD<br>DISORDERS   |   |                     |
| Pending                        | TAY AMD Initial Ontario<br>Shores                                     | Prompt TAY Consult              |   |                     |
| Pending                        | AMD Consult Ontario Shores                                            | Prompt AMD Consult              |   |                     |
| Pending                        | Anxiety & Mood Disorders<br>Follow Up OTN                             | ANXIETY AND MOOD<br>DISORDERS   |   |                     |
| Pending                        | DCMHA Initial Community                                               | DCMHA                           |   |                     |
| Pending                        | Forensic Outpatient Follow<br>Up Community                            | FORENSIC OUTPATIENT<br>SERVICES |   |                     |
| Pending                        | ACTT Peterborough Follow<br>Up Ontario Shores                         | ACTT HALIBURTON KWARTHA         |   |                     |
| Wed, Nov 29, 2017              | AMD Initial Ontario Shores                                            | Prompt AMD Consult              |   |                     |
|                                |                                                                       |                                 |   |                     |

#### How to Request an Appointment:

- 1. Select Appointment Tab
- 2. Select Request an Appointment

- Select the Appointment Type from the
   Select Reason for Visit

| Request a New Appoin                                  | tment                                                                     |                                   |
|-------------------------------------------------------|---------------------------------------------------------------------------|-----------------------------------|
| Request a new appointment appointments, please contac | by answering the questions belov<br>ct your provider's office directly by | v. For time sensitive<br>v phone. |
|                                                       | 2                                                                         | 3                                 |
| Step 1: Select Your Ap                                | pointment                                                                 |                                   |
| What type of appointment w                            | vould you like? (required)                                                |                                   |
|                                                       |                                                                           |                                   |
| What is the reason for your                           | visit? (required)                                                         |                                   |
|                                                       |                                                                           |                                   |
|                                                       |                                                                           |                                   |
|                                                       |                                                                           | Continue                          |

5. Select preferred staff for the appointment

| -0      |               |              | 2             |                |         | 3   |
|---------|---------------|--------------|---------------|----------------|---------|-----|
| p 2: Se | elect Your    | Appointme    | ent Time      |                |         |     |
| □ No Pr | eference. Ple | ase schedule | e the next av | vailable appoi | ntment. |     |
| Mon     | Tue           | Wed          | Thu           | Fri            | Sat     | Sun |
| AM      | AM            | AM           | AM            | AM             | AM      | AM  |
| РМ      | РМ            | РМ           | РМ            | РМ             | РМ      | РМ  |
|         |               |              |               |                |         |     |

6. Confirm or update the phone number

| _0                                                   | 2                                        | 3                     |
|------------------------------------------------------|------------------------------------------|-----------------------|
| Step 3: Provide You                                  | r Contact Information                    | · · · · · ·           |
| O Primary Phone:                                     | 789-456-2654                             |                       |
| ○ Other:                                             |                                          |                       |
| Please indicate here if th<br>schedule your appointm | nere are other details we should<br>ent. | know about to help us |
|                                                      |                                          | ,                     |
|                                                      |                                          |                       |
|                                                      |                                          |                       |
| Back                                                 |                                          | Submit                |

7. Select Submit

- Once submitted, the appointment will remain in a Pending Status until the Appointment is confirmed by the Clinic Secretary.
- Once confirmed, you will receive an email notification with the updated information for your Appointment

### How to Cancel an Appointment:

- 1. Select the Appointment
- 2. Select the Cancel Appointment Button

| You can view the det | ails of your appointment. Learn More | <ul> <li>Back to List of<br/>Appointments</li> </ul> |
|----------------------|--------------------------------------|------------------------------------------------------|
| Monday, January 1    | , 2018 at 10:00 am                   | Reschedule                                           |
| Appointment:         | BPSR Follow Up Ontario Shores        | Appointment                                          |
| Provider:            |                                      | The second second                                    |
| Location:            | BP SELF-REGULATION CLINIC            | Cancel Appointment                                   |
| Duration:            | 60 minutes                           |                                                      |
| Reason For Visit:    |                                      | 🖶 Print                                              |
|                      | Contact Us                           |                                                      |

\*\*Once submitted, the Clinic Secretary will make contact with you to reschedule

## Please Note:

- Consultations cannot be cancelled via the *My Health My Way* Patient Portal.
- Appointments that are scheduled within 72 hours cannot be cancelled via the *My Health My Way* Patient Portal.
- Please contact the Clinic Secretary to cancel these appointments